## Naviance: Add "Colleges you are applying to"

- 1. Log into Naviance
- 2. Once on the home screen, under "My Favorites" click on "Colleges I'm Applying to"

| BY POWERSCHOOL                                                                                                    | Home Self-Discovery Careers Colleges                                                                                                    | Planner                                    | 🔍 🗸 Demo | ~   🗭 | 🖂 🔽 About Me |
|----------------------------------------------------------------------------------------------------|----------------------------------------------------------------------------------------------------|--------------------------------------------|----------|-------|--------------|
| /elcome, Demo Cosme!                                                                                                    |                                                                                                    |                                            |          |       |              |
| Search for Colleges 💙                                                                                                    | 🔍 Type a college name                                                                                                    |                                            |          |       | SEARCH       |
|                                                                                                    |                                                                                                    |                                            |          |       |              |
|                                                                                                    |                                                                                                    |                                            |          |       |              |
| Welcome to Naviance Stud                                                                                                    | dent! <u>English</u> 🗸 Go                                                                                                    | My Favorites                               |          |       |              |
| Naviance Student is designed to assi<br>tools in the menu options above will<br>research careers of interest, and sec<br>and allow you to achieve your goals. | ist you with college and career planning. Utilizing the<br>help you to set <i>future goals</i> for yourself, identify and<br>arch for colleges that will enhance your education | COLLEGES<br>I'm thinking about             |          |       |              |
| Please check out the resources in the<br>your counselor with any questions or<br>your goals:                                                                  | e tabs above and the links below and reach out to ways in which we can better assist you in achieving                                                                           | COLLEGES<br>I'm applying to                |          |       |              |
| Read more                                                                                                    | · · · · · · · · · · · · · · · · ·                                                                                                    | CAREERS AND CLUSTERS<br>I'm thinking about |          |       |              |

3. Click on the pink plus sign located in the top right.

| Colleges I'm applying to                                                                                                    |                             | Search for colleges                     |
|----------------------------------------------------------------------------------------------------|-----------------------------|-----------------------------------------|
|                                                                                                    | Manage Transcripts          | Application Milestones                  |
| + = extended profile available                                                                                                    |                             | + REQUEST TRANSCRIPTS                   |
| College that I'm attending:                                                                                                    |                             |                                         |
| N/A                                                                                                    | ~                           | Update                                  |
| Letters of recommendation<br>Some colleges require letters of recommendation to be submitted with your application. Please visit the letters of recommendation sec | tion, accessible from the m | ain colleges page, for more information |

4. Once you've clicked on the pink plus sign, type in the name of the university you are applying to, change the application type (if applicable), update how you will submit your application, and if you have already submitted the application. \*If you are applying via Apply Texas under "I'll submit my application" select "Direct to the institution".

| Which college are you applying to?                                            |        |   |
|-------------------------------------------------------------------------------|--------|---|
| University of Houston                                                         | ×      | 1 |
| Colleges already in your application list would be unavailable for selection. |        |   |
| App type                                                                      |        |   |
| Other (Priority Scholarship) November 1                                       | ~      | 2 |
| I'll submit my application                                                    |        |   |
| Direct to the institution                                                     | $\sim$ | 3 |

5. If you are adding the university <u>and have submitted your application</u>, click on "ADD AND REQUEST TRANSCRIPT", select "Initial", and click on "Request and Finish". The college application should now be listed on your account.

| + University of Houston | OTHR | Other November<br>1 | requested | Pending | <del>⊈</del> | Unknown 💙 | MORE : |
|-------------------------|------|---------------------|-----------|---------|--------------|-----------|--------|
|-------------------------|------|---------------------|-----------|---------|--------------|-----------|--------|

6. If you have not submitted your application, click on "Add Application". Under transcripts, it should show "no request"

| College             | Туре | Deadline Transc                        | ripts Office<br>materials | Submission<br>Type 🚯 | Application |        |
|---------------------|------|----------------------------------------|---------------------------|----------------------|-------------|--------|
| + Boston University | ED   | Early November<br>no req<br>Decision 1 | uest Pending              | CA                   | Unknown 💙   | MORE : |

You have now added a college to your account.

## Naviance: How to Request a Transcript

1. Log into Naviance. Once on the home screen, under "My Favorites" click on "Colleges I'm Applying to"

| Welcome to Naviance Student! Go                                                                                                    | My Favorites                               |
|----------------------------------------------------------------------------------------------------|--------------------------------------------|
| Naviance Student is designed to assist you with college and career planning. Utilizing the<br>tools in the menu options above will help you to set <i>future goals</i> for yourself, identify and<br>research careers of interest, and search for colleges that will enhance your education<br>and allow you to achieve your goals. | COLLEGES<br>I'm thinking about             |
| Please check out the resources in the tabs above and the links below and reach out to<br>your counselor with any questions or ways in which we can better assist you in achieving<br>your goals:                                                                                                    | COLLEGES<br>I'm applying to                |
| Read more                                                                                                    | CAREERS AND CLUSTERS<br>I'm thinking about |

2. The college should be listed on your account to request. Click on "Request Transcripts"

| Colleges I'm applying to |                              | Q Search for colleges                                      |
|--------------------------|------------------------------|------------------------------------------------------------|
|                          |                              | 🖹 Manage Transcripts 📋 Application Milestones 🔤 Compare Me |
|                          | = extended profile available | + REQUEST TRANSCRIPTS 📋 REMOVE                             |

- 3. Select "Initial" and under "Where are you sending the transcript/s?", select the university.
- 4. Click on Request & Finish to submit the transcript request.
- 5. To view your transcript requests, click on "Manage Transcripts"

| Colleges I'm applying to |                                | 💊 Search for colleges          |
|--------------------------|--------------------------------|--------------------------------|
|                          |                                | Manage Transcripts             |
|                          | * = extended profile available | + REQUEST TRANSCRIPTS 📋 REMOVE |

6. You can now view the status of your request and if it has been submitted.

| Manage Transc                           | ripts                                |                          |                            |                          |                                 |                            | ٩                         | Search for colleges   |
|-----------------------------------------|--------------------------------------|--------------------------|----------------------------|--------------------------|---------------------------------|----------------------------|---------------------------|-----------------------|
|                                         |                                      |                          |                            |                          |                                 |                            |                           | College Applications  |
| Transcript Reque<br>Request a college a | ests<br>application transcript or ot | her here. When requestir | ng transcripts for collegi | es, be sure to keep your | colleges applications <b>up</b> | to date so that you can re | quest the right transcrij | pt at the right time. |
| Confirmation<br>Number                  | Recipient                            | Туре                     | Requested                  | Due                      | Mailed                          | Midyear                    | Final                     | Confirm receipt       |
| 32967069                                | University Of<br>Houston             | College App              | 09/02/21                   | 11/01/21                 | Pending                         |                            |                           |                       |